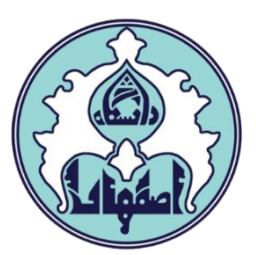

# ر اهنمای انتخاب واحد(ثبت نام اصلی)

U.

• فهر ست

- ورود به سامانه گلستان
- دلایل عدم امکان ورود به سامانه گلستان
- کاربرد پردازشها و گزارشها در سامانه گلستان
  - نحوه انتخاب واحد (ثبت نام اصلی)
- نحوه حذف درس در انتخاب واحد (ثبت نام اصلی)
- نحوه ثبت درخواست مجوز در صورت بروز خطا هنگام انتخاب یک درس
  - دلایل عدم امکان انتخاب واحد (ثبت نام اصلی)

## ورود به سامانه گلستان

۱ – جهت ورود به سامانه گلستان پس از باز کردن مرورگر اینترنت، از طریق آدرس <u>golestan.ui.ac.ir</u> وارد سامانه گلستان شوید. سپس کد امنیتی نمایش داده شده را به درستی وارد و کلید ارسال را کلیک نمایید.

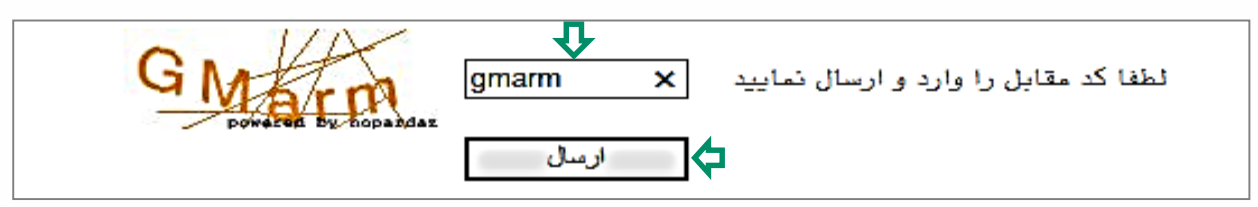

## ۲– شناسه کاربری و گذرواژه خود را وارد کنید و کلید ورود را کلیک نمایید.

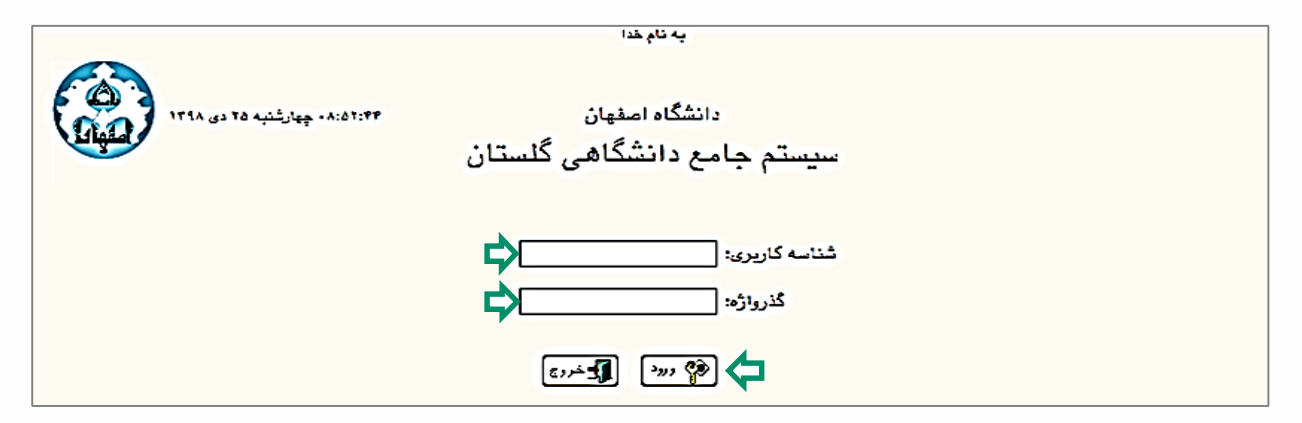

## دلایل عدم امکان ورود به سامانه گلستان

ابتدا از اتصال اینترنت رایانه یا تلفن همراه خود اطمینان حاصل کنید.

| مشکل                                            | ر اہ حل                                                                                                    |
|-------------------------------------------------|----------------------------------------------------------------------------------------------------|
| شناسه کاربری یا گذرواژه نادرست است.             | درگاه ورود سامانه گلستان نسبت به کوچک یا بزرگ<br>بودن حروف حساس است، پس حالت Caps lock صفحه<br>کلید خود را بررسی کنید.       |
| شناسه کاربری یا گذرواژه خود را فراموش کرده اید. | به کارشناس گروه ذیربط مراجعه کنید.                                                                                           |
| در کامپیوتر دیگری حساب کاربری شما باز می باشد.  | سمت راست صفحه روی « <mark>تنظیمات»</mark> کلیک کنید<br>و سپس گزینه <mark>«غیرفعال کردن صفحات دیگر»</mark><br>را علامت بزنید. |

## کاربرد پردازش ها و گزارش ها در سامانه گلستان

علاوه بر دسترسی مستقیم از طریق منوها، می توانید با وارد کردن شماره گزارش یا پردازش مناسب به امکانات سامانه دسترسی سریع داشته باشید. پردازشها شامل فرمهایی میشود که شما امکان ایجاد تغییر در آن را دارید (مانند انتخاب واحد) و گزارشها شامل فرمهایی میشود که امکان ایجاد تغییر در آنها را ندارید و صرفا جهت ارائه اطلاعات است.(مانند لیست نمرات)

جهت استفاده از این امکان، در نوار پایین صفحه اصلی، وضعیت انتخاب سریع را روی حالت پردازش یا گزارش قرار داده و شماره امکان مورد نظر را وارد نمایید و سپس علامت تیک را کلیک کنید.

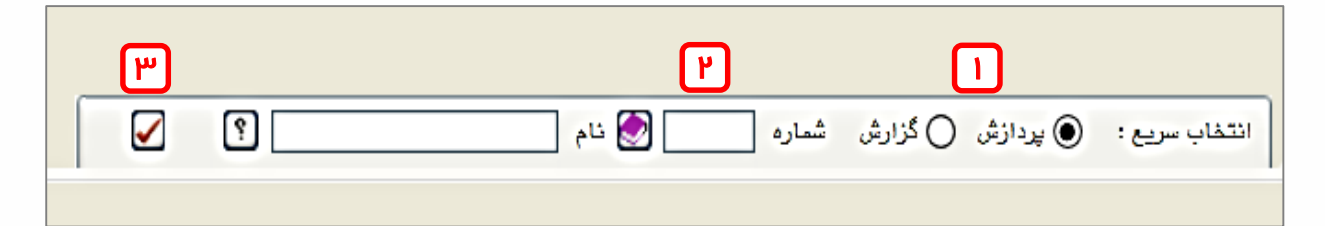

نحوه انتخاب واحد (ثبت نام اصلی)
 ۱ – سربرگ ثبت نام را انتخاب کنید. (پردازش شماره ۱۲۱۰۰)
 ۲ – از منویی که باز می شود ابتدا گزینه عملیات ثبت نام و سپس گزینه ثبت نام اصلی را انتخاب کنید تا صفحه ثبت نام نمایش داده شود.(در صورتی که صفحه ثبت نام نمایش داده نمی شود، به دلیل عدم امکان انتخاب واحد(ثبت نام اصلی) در پایان همین راهنما داده مراجعه کنید)

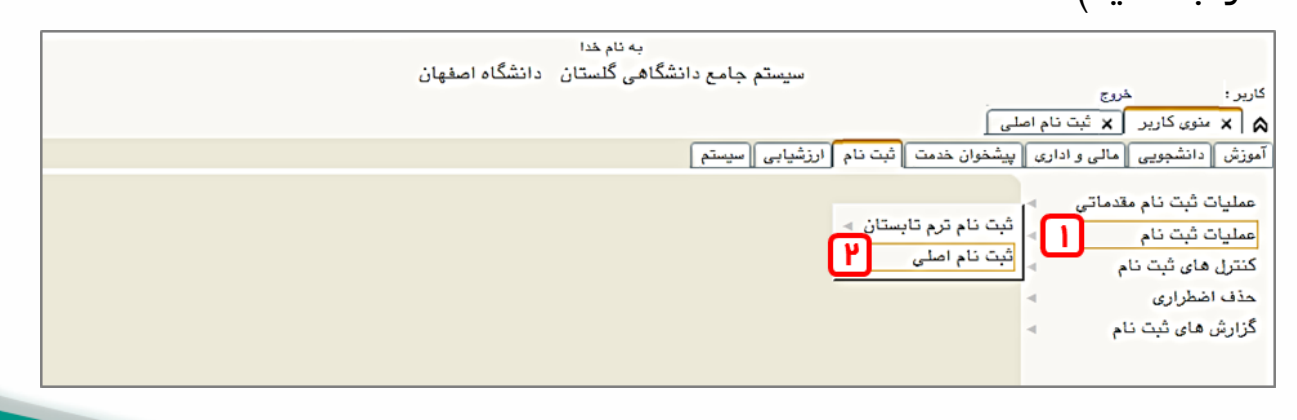

۳– صفحه ثبت نام شامل دو قسمت میباشد: در قسمت پایین صفحه دروس ارائه شده طبق سرفصل قابل مشاهده است و در قسمت بالای صفحه دروسی که انتخاب میکنید وارد خواهد شد.

دروسی که در چندین گروه با ساعت و یا استاد متفاوت ارائه میگردند در ستون گروه درسی با علامت (...) نشان داده شدهاند که با کلیک روی آن، گروههای درسی نمایش داده میشوند. در صورت عدم وجود درس مورد نظر در لیست دروس ارائه شده، با کلیک بر روی آپآی میتوانید کلیه گروهها را مشاهده نمایید. دروس دارای پیشنیاز و یا هم نیاز با کلمه دارد مشخص شدهاند.

با نگه داشتن موس بر روی هر یک از دروس در جدول پایین، مشخصات ارائه و تارخ امتحان نمایش داده میشود.

|              |                     |                      |                     |                        |                                       |                                         |                                        |                                 |                     | ٦               | اصلى             | نبت نام            | ×             | گاربر          | لا منوي ا        |
|--------------|---------------------|----------------------|---------------------|------------------------|---------------------------------------|-----------------------------------------|----------------------------------------|---------------------------------|---------------------|-----------------|------------------|--------------------|---------------|----------------|------------------|
|              |                     |                      |                     |                        |                                       |                                         |                                        |                                 |                     |                 | و                | دائشج              | سلى           | تام ا          | ثبت ا            |
| کثر و        | حداك                |                      |                     |                        | مدل معيار:                            |                                         |                                        |                                 |                     |                 |                  | :,                 | وادگے         | م خان          | نام و نا         |
|              | م<br>م<br>م         |                      | ياب)                |                        |                                       | ,                                       | ۸ <u>ت</u>                             | )<br>جا پگزینی                  | <u> </u>            |                 | نام              | ی ثبت              | <u>هم</u> رج  | انتخاب         | دروس ا           |
| ع دره        | ع نوخ               | ر<br>واحا<br>ت       | -بر)                |                        |                                       | نام درس                                 | (0)                                    | 1                               |                     | د جد            | شماره            | گروه               | ضع<br>ثبت     | ت و            | درخواس           |
|              |                     |                      |                     |                        |                                       |                                         |                                        |                                 | _                   |                 | 1                |                    |               |                | ثبت (<br>ثم (    |
|              |                     |                      |                     |                        |                                       |                                         |                                        |                                 |                     | ╡╞              | ╡═╴              | i H                |               |                | ئبت <b>(</b>     |
|              | _                   |                      | 1                   |                        |                                       |                                         |                                        |                                 |                     |                 |                  |                    |               |                | ثبت ا            |
|              |                     |                      |                     |                        |                                       |                                         |                                        |                                 |                     |                 |                  |                    |               | ~              | فبت /            |
|              |                     |                      |                     |                        |                                       |                                         |                                        |                                 |                     |                 |                  |                    |               | ~              | ثبت •            |
|              |                     |                      |                     |                        |                                       |                                         | 4411-11                                |                                 |                     |                 | ¥ . 9/           |                    |               | -              | قبت <b>،</b>     |
|              |                     | •                    |                     |                        |                                       |                                         | البتاعه                                | موصوعتي نهج                     | لعسير               | 10 1            |                  |                    |               |                | ښ                |
| ، جھ<br>کلیک | اب کنید.<br>نای درس | یین انتذ<br>ن گروه ه | جدول پا<br>. در ستو | خود را از .<br>ی علامت | گر <mark>وه مورد ن</mark> ظر<br>ه شده | <mark>د نمایید یا ا</mark><br>دروس ارائ | <mark>یدول بالا وار</mark><br>مشاهده ، | درس را در م<br>رانتغاب<br>و درس | ه و گروه<br>نزينا   | ، شمار<br>روی گ | ت نام<br>نده بر  | برای ثب<br>ارائه ن | درس .<br>دروس | تخاب<br>ساير ا | جهت ان<br>برنامه |
| نظ<br>خا     | هم<br>نیاز          | پیش<br>نیاز          | احد<br>ع            | ه د                    | نحوه ارائ                             |                                         |                                        | نام درس                         |                     |                 |                  | ų                  | باره در       | ی شم           | گروه ها:<br>درس  |
|              |                     |                      | •                   | ۲                      | عادى                                  |                                         |                                        | لماغه                           | , نهج الب           | ضوعي            | سير مو           | AY TA              | 11            | .98            | ۰۲               |
|              |                     |                      | •                   | ۲                      | عادى                                  |                                         |                                        | بلاغه                           | بنهج الب            | ضوعي            | سير مو           | <u>۲۸</u> تغ       | 11            | .98            | ۰۳               |
| _            |                     |                      | •                   | r                      | عادى                                  |                                         |                                        | لماغه                           | ، نهج الب           | <u>ضوعی</u>     | س <u>ير</u> مو   | Y Y A              | **            | .98            | ••               |
|              |                     | Ŧ                    |                     | Y                      | عادی<br>مادی                          |                                         |                                        | باعه<br>الفه                    | ، بهج الب<br>ذمح ال | صوعي<br>ضوعہ    | سير مو<br>سر مه  |                    | 11            | . 90           | .7               |
| : در وں      | بيشنيا              | دارد                 | 1                   |                        | عادى                                  |                                         |                                        |                                 | <del>64</del> - 6   | صرعي<br>مختلة   | سیر سر<br>ممام   | ۰.<br>مشمر         | ماش           |                | <b>1</b>         |
|              | , <del></del>       |                      | •                   | ۲                      | عادى                                  |                                         |                                        | رس<br>بی در اسلام               | ، و سیاس            | ماعى            | بەشانى<br>قوق اچ |                    | 11            | • 11           |                  |
|              |                     |                      |                     |                        |                                       | پایان<br>ثبت ناح                        | <b>M</b>                               |                                 |                     |                 |                  | مال)<br>برات       | دا<br>م تغي   | رسی<br>برات    |                  |

۴– برای اینکه درس مورد نظر در انتخاب واحد شما ثبت گردد با کلیک روی نام درس، به جدول بالای صفحه منتقل میشود. درج کلمه ثبت در ستون وضع درس در جدول بالا نشان دهنده انتخاب درس مورد نظر میباشد.(در صورتی که در حالت بی اثر باشد درس انتخاب قطعی نشده است و لازم است خطای اعلام شده برطرف گردد) پس از انتخاب هر درس گزینه بررسی تغییرات را کلیک نمایید تا در صورت وجود خطا از آن مطلع شوید. در پایان کلید اعمال تغییرات را کلیک کنید تا انتخاب واحد شما ثبت گردد با کلیک روی نام درس، به میان دهنده انتخاب قطعی نشده است و لازم است خطای اعلام شده برطرف گردد) پس از انتخاب هر درس گزینه بررسی تغییرات را کلیک نمایید تا در صورت وجود خطا از آن مطلع شوید.

حداکثر واحد قابل اخذ بر اساس ضوابط آیین نامه و براساس معدل نیمسال قبل تعیین میشود. در صورتی که بیش از حد مجاز واحدی انتخاب کنید، نوار بنفش خطا در پایین صفحه نمایش داده میشود. جهت رفع خطا، درس را از جدول بالا حذف کنید و کلید اعمال تغییرات را کلیک نمایید. (نحوه حذف درس در انتخاب واحد)

|                             |                                 |                                        |                                  |                        |                                                     |                               |                                       |                               |                      |                           |                  |              | اصلى                                          | بت نام                 | ×                        | ناربر                                 | وي د                     | ×                                     |
|-----------------------------|---------------------------------|----------------------------------------|----------------------------------|------------------------|-----------------------------------------------------|-------------------------------|---------------------------------------|-------------------------------|----------------------|---------------------------|------------------|--------------|-----------------------------------------------|------------------------|--------------------------|---------------------------------------|--------------------------|---------------------------------------|
|                             |                                 |                                        |                                  |                        |                                                     |                               |                                       |                               |                      |                           |                  |              | و                                             | انشج                   | ىلى د                    | نام اص                                | ū                        | ů.                                    |
| ثر و                        | حداك                            | ر قىل                                  | ئىمسال                           | 1 معدل                 | عدل معيار: 7/61                                     |                               |                                       |                               |                      |                           |                  |              |                                               | :                      | ادگی                     | م خانو                                | و نا                     | نام                                   |
|                             | م<br>ایرناما<br>ایرناما         |                                        |                                  |                        |                                                     | ,                             | <u>مد</u>                             |                               | لازينى               | لوله 🕝                    | <u>_</u>         |              | نام                                           | ، ثبت                  | -182                     | نتخابى                                | س ا                      | درو                                   |
| - (                         | _                               | واحد                                   | سجر                              | an <b>T</b> )_         |                                                     |                               | (0)-9                                 | ()                            | (= 0*)               | . 0                       | 1                | ÷            | <u>, , , , , , , , , , , , , , , , , , , </u> |                        |                          |                                       | -                        | -                                     |
| ا درم                       | ع نوع                           | ت                                      |                                  |                        |                                                     | نام درس                       |                                       |                               |                      |                           | 6                | ه درس        | شمار                                          | کروہ                   | Ŀ                        |                                       | واس                      | درخ                                   |
|                             |                                 |                                        |                                  |                        |                                                     |                               |                                       |                               |                      |                           |                  |              |                                               |                        | ]                        |                                       | /                        | ثبت                                   |
|                             |                                 |                                        |                                  |                        |                                                     |                               |                                       |                               |                      |                           |                  |              |                                               |                        | ]                        |                                       | /                        | ثبت                                   |
|                             |                                 |                                        |                                  |                        |                                                     |                               |                                       |                               |                      |                           |                  |              |                                               |                        | ]                        | ×                                     | /                        | ثبت                                   |
|                             |                                 |                                        |                                  |                        |                                                     |                               |                                       |                               |                      |                           |                  |              |                                               |                        |                          | <b>\</b>                              | /                        | ثبت                                   |
|                             |                                 |                                        |                                  |                        |                                                     |                               |                                       |                               |                      |                           |                  |              |                                               |                        | _                        | <u>`</u>                              | <u> </u>                 | ثبت                                   |
|                             |                                 |                                        |                                  |                        |                                                     |                               |                                       |                               |                      |                           |                  |              | _                                             |                        |                          | -                                     | _                        | ثبت<br>م                              |
|                             |                                 |                                        |                                  |                        |                                                     |                               |                                       | 11.11                         |                      |                           |                  |              |                                               |                        |                          |                                       | _                        | تبت                                   |
|                             |                                 | • •                                    |                                  |                        |                                                     |                               | -                                     | یچ ایت                        | عي بھ                | ير موصو                   | 1                | ~ ``         | • • • •                                       |                        | <u>.</u>                 |                                       | <u> </u>                 | ښ                                     |
| <del>جه</del><br>کلیک<br>خا | ب کنید.<br>ای درس<br>هم<br>نیاز | یین انتخا<br>ن گروه ها<br>نیاز<br>نیاز | جدول پا،<br>، در ستو<br>احد<br>ع | د را از .<br>لمات<br>و | گروه مورد نظر خو<br>ل پایین، بر روی ع<br>نحوه ارائه | نمایید یا<br>درسی جدوا<br>درس | بالا وارد<br>وه های د<br><b>خاب د</b> | جدول ب<br>سایر گرہ<br>۱ . انت | را در<br>اټ و د<br>م | وه درس<br>کانته<br>در دار | ره و گر<br>گزینه | ، شما<br>روی | ت نام<br>نده بر                               | رای ثب<br>رائه تا<br>س | رس بر<br>روس ا<br>ره دره | نخاب د<br>سایر در<br><sup>0</sup> شما | ن ان<br>امه<br>امه<br>بس | جه <sup>ت</sup><br>برنا<br>گروه<br>در |
|                             |                                 |                                        |                                  | ۲                      | عادى                                                |                               |                                       |                               |                      | البلاغه                   | ی نهج            | وضوع         | سیر م                                         | 45 YA                  |                          | .90                                   |                          | ٠٢                                    |
|                             |                                 |                                        | •                                | ۲                      | عادى                                                |                               |                                       |                               |                      | البلاغه                   | ی نہج            | وضوع         | سير م                                         | ۲۸ تف                  |                          | .90                                   |                          | ٠٣                                    |
|                             |                                 |                                        | •                                | ۲                      | عادى                                                |                               |                                       |                               |                      | البلاغه                   | ی نہج            | وضوع         | سير م                                         | 1 YA                   | 17                       | .90                                   |                          | ۰۵                                    |
|                             |                                 |                                        | •                                | ۲                      | عادى                                                |                               |                                       |                               |                      | البلاغه                   | ی نہج            | وضوع         | سير م                                         | ۲۸ تف                  |                          | .90                                   |                          | .9                                    |
|                             |                                 |                                        | •                                | ۲                      | عادى                                                |                               |                                       |                               |                      | البلاغه                   | ی نہج            | وضوع         | سير م                                         | ۲۱ تغ                  | m                        | .90                                   | Y                        | ٠٢                                    |
|                             |                                 | <u>دارد</u>                            | ١                                | •                      | عادى                                                |                               |                                       |                               |                      |                           | ان               | خواهر        | زش۱                                           | ۱۱ ور                  | ب                        | YAT                                   |                          | 1                                     |
|                             |                                 |                                        | •                                | ۲                      | عادى                                                |                               |                                       |                               | اسلام                | باسی در                   | ي و سد           | بتماع        | نوق ام                                        | ۲۸ حا                  | 11                       | . * *                                 |                          | ٠٢                                    |
|                             |                                 |                                        |                                  |                        |                                                     | پایان<br>بت ناج               | 2                                     |                               |                      |                           |                  |              |                                               | الی<br>رات             | اعم<br>تغيير             | رسی<br>پرات                           | م<br>کانت                | 7                                     |

۵- پس از انتخاب همه دروس مورد نظر خود، کلید برنامه هفتگی را کلیک نمایید و از انتخاب صحیح دروس خود و زمان بندی آنها اطمینان حاصل کنید.

|       |      |       |       |       |       |       |                                |            |         |                         |        |           |                            | п                     |                   |                   |                  |              |
|-------|------|-------|-------|-------|-------|-------|--------------------------------|------------|---------|-------------------------|--------|-----------|----------------------------|-----------------------|-------------------|-------------------|------------------|--------------|
| 14:5  | 19:1 | 10:1. | 14:1. | 17:7. | 11:5. | 11:1. | 1.:                            | . 9:       | · T ·   | ۸:۳۰                    | · V: T | روز/ساعت  | الكثر واحد ق               | ×,                    |                   |                   |                  | _            |
| 14111 |      | 17:11 | 10:11 |       |       | ، بر  | اخلاق – با تکیا<br>باحث تربیتی | فلسفه<br>م | ن.<br>ن | رزش۱ خواهرا             | 3      | شنبه      | امه<br>کی<br>نوع درس مر    |                       | و<br>ت            | انتغاب<br>دانشجو  | <b>(</b>         |              |
|       |      |       |       |       |       |       |                                |            |         |                         | •      | یک شنبه   | مومی ثبت<br>مومی ثبت<br>م  | c 1<br>c •            | ۰<br>۲            |                   |                  |              |
|       |      |       |       |       |       | 5     | اجتماعی و سیا،<br>در اسلام     | حترق       |         |                         |        | دو شنبه   | مومی بید<br>مومی ثبت       | с .<br>с .            | ۲                 |                   |                  | _            |
|       |      |       |       |       |       |       |                                |            |         |                         |        | سه شنبه   |                            |                       |                   |                   |                  |              |
|       |      |       |       |       |       |       |                                |            | @+      | ىير موضوعى :<br>البلاغة | تغد    | چهار شنبه |                            |                       |                   |                   |                  |              |
|       |      |       |       |       |       |       |                                |            |         |                         |        | پنج شنبه  | ید. جهت مسا<br>س کلیک نماه | تخاب کب<br>ه های در   | ایین اد<br>ون گرو | ز جدول پ<br>در ست | ود را ا<br>علامت | ر حد<br>ری د |
|       |      |       |       |       |       |       |                                |            |         |                         |        | جىعە      | نظام<br>ز خاص ة            | ں <b>ھم</b><br>ز نیاز | پیش<br>نیا        | واحد<br>ت ع       | 5                | 4            |

۶– پس از اتمام ثبت نام، از طریق سربرگ آموزش، منوی اطلاعات جامع دانشجو را انتخاب و بر روی ترم جاری که اکنون در وضعیت در حال ثبت نام قرار دارد کلیک کنید. در صفحه جدیدی که نمایش داده میشود، میتوانید دروسی که در انتخاب واحد برای شما به ثبت رسیده است را مشاهده کنید.

|           |           |         |              |          |                                                                                                    |                               |                           |                      |                          |                     | عات جامع دانشجو                 | шы 🞯         |
|-----------|-----------|---------|--------------|----------|----------------------------------------------------------------------------------------------------|-------------------------------|---------------------------|----------------------|--------------------------|---------------------|---------------------------------|--------------|
|           |           |         |              | Г        |                                                                                                    | ي و آمار                      | نکده: ریاض                | دانت                 | ت شخص                    | ا تحصيلا            | ره دانشجو : ا                   | شمار         |
|           |           |         |              |          |                                                                                                    |                               | زشی : آمار                | گروه آموز            | 2                        |                     | گې و نام :                      | تام خانواد   |
|           |           |         |              |          |                                                                                                    |                               | بشته: آمار                | رنا<br>ر             |                          |                     | نام پدر:                        |              |
|           |           |         |              |          |                                                                                                    | خاسی روژانه                   | دوره: کارش                | مقطع و د             |                          |                     | معدل کل :                       |              |
|           |           |         |              |          |                                                                                                    | -15 - A 11                    | ىردر؛ دانسا               | واحد /م              | . 7                      | 15                  | د درانده: ۱٬۰۰ م<br>با کا با آم | وا ه         |
|           |           |         |              | L        | المعديد والسعدان                                                                                    | 000000                        | عیت ، در مد<br>نام : دارد | درین وضا<br>بازه ثبت | اه                       | ي. • حاص. •         | روطي دل . • مدود<br>اد راهنما : | مت.<br>است   |
|           |           |         |              | [        | مرا معدل<br>مد حذف رد <u>معدل</u><br>بام شـده شـده ترم متوالی مشروط شهریه                           | اعلام والا<br>توالى نشده ناته | واحدگذرانده<br>کل ما      | ب ترم                | اخذ شـــده<br>ترم متوالے | ونوع ترم            | وضع                             | ردىف ترم     |
|           |           |         |              | ſ        | ١٩/٣٠ ١٩/٣ ٠                                                                                        |                               | 9 19                      | 19                   | 19 11                    | _ عادی              | ۲ مشغول به تحصیل                | 911 1        |
|           |           |         |              | -        | 19/PA 19/9P                                                                                         | ۰. ۲                          | P 1A                      | ١٨                   | rr 1)                    | _ عادی              | ۳ مشغول به تحصيل                | ٩٧٢ <u>۲</u> |
| -         |           |         |              |          | 19/17 10/97                                                                                         |                               | Y 1A                      | ١٨                   | DY 1/                    | عادى                | ۳ مشغول به تحصیل                | 941 1        |
|           |           | ę       | ، ثبت نا،    | و در طوا | وضعیت دروس دانشج                                                                                    |                               | ×                         | •                    | 51                       | عادى                | در حال ثبت نام _                | 941 1        |
| مرحله اخذ | وضع ثبت   | نوع درس | واحد<br>عملی | واهد     | نام درس                                                                                             | شماره درس                     | گروه                      |                      |                          |                     |                                 |              |
| ثبت نام   | ثبت نهايى | عمومى   | •/•          | ۲/۰      | حقوق اجتماعی و سیاسی در اسلام                                                                       | ******                        | ۰ ۲                       | ۲                    |                          |                     |                                 |              |
| ثبت نام   | ثبت نهايى | عمومى   | •/•          | ۲/۰      | فلسفه اخلاق - با تكيه بر مباحث تربيتي                                                               | 111111                        | • *                       | _                    |                          |                     |                                 |              |
| ثبت نام   | ثبت نهايى | عمومى   | •/•          | ۲/۰      | تفسير موضوعي نهج البلاغه                                                                            | 1411.90                       | • 6                       |                      |                          |                     |                                 |              |
|           |           |         |              | 2        | رسلى الريادانية المحققيني المحققيني المحقوقينية.<br>معلم الريادانية المحققيني المحققيني المحقوقينية | وشعیت<br>کررس 🎦               | ی و <u>شعیت</u><br>یک درس | ] <u></u>            | ل رشته : ۴۸              | دانشکده : ۱۴٫۱۴ معد | شگاه : ۱۵٬۱۹ معدل<br>هو آی شیری | معدل دان     |

۷- برای مشاهده دروس انتخاب شده، استاد مربوطه، مکان برگزاری کلاس و تاریخ امتحان هـر درس،از طریـق ثبتنـام> گزارشهـای ثبـت نـام> ثبـت نـام> گـزارش نتیجـه ثبتنام(ترمیم) دانشجو در طول ترم اقدام نمایید.

|      |          |          | بت نام                       | شجو در طول ث                               | ِنامه هفتگی دان                                          | بر                         |                 |      |                                  |                    |
|------|----------|----------|------------------------------|--------------------------------------------|----------------------------------------------------------|----------------------------|-----------------|------|----------------------------------|--------------------|
|      |          |          |                              |                                            |                                                          |                            |                 |      |                                  | شماره گزارش: ۸۸    |
|      |          |          | سى                           | مقطع :کارشنا،                              |                                                          |                            |                 |      |                                  | شماره دانشجو :     |
|      |          |          | :مهندسی مکانیک               | رشته تحصيلى                                |                                                          |                            |                 |      | : .                              | نام و نام خانوادگی |
|      |          |          | یذ شده ۸:                    | تعداد واحد اخ                              |                                                          |                            |                 |      | ىھندسى                           | دانشکده :فنی و م   |
|      |          |          |                              |                                            |                                                          |                            |                 |      |                                  | شماره و گروه       |
| جمعه | پنج شنبه | چهارشنبه | سه شنبه                      | دوشنبه                                     | يكشنبه                                                   | شنبه                       | نام استاد       | واحد | نام درس                          | درس                |
|      |          |          | ۱۵:۰۰۰-۱۴:۰۰<br>کلاس ۳۲-طبقه |                                            |                                                          | ۱۰:۰۰-۸:۰۰<br>کلاس ۳۰-طبقه | بني اسدى احسان  | ٣    | طراحی سیستم های تهویه<br>مطبوع ۱ | 1.11180-1          |
|      |          |          | همکف –<br>ساختمان            |                                            |                                                          | همکف –<br>ساختمان          |                 |      |                                  |                    |
|      |          |          | اتصارى                       |                                            | ۱۶:۰۰-۱۴:۰۰<br>کلاس ۲۳–                                  | اتصارى                     | كيانفر كامران   | ۲    | مديريت و کنترل پروژه             | ۰.۰۲۰۱۵۰_۰۱        |
|      |          |          |                              |                                            | مجتمع کلاسها-<br>طبقه سوم<br>۱۸:۰۰-۱۶:۰۰<br>۱۸ آزمایشگاه |                            | بدرسمای محمدرضا | ,    | آزمایشگاه مکانیک سیالات          | ۲۰۲۲۲۲۱_۰۱         |
|      |          |          |                              | ۱۰:۰۰-۰۸:۰۰<br>۸۰۱-مجموعه<br>کلاسهای عمومی | مانيا سيادا<br>روبروی فني<br>قديم                        |                            | عزيزى حسين      | ۲    | تاریخ فرهنگ و تمدن اسلا          | YAYY.999           |

• نحوه حذف درس در انتخاب واحد (ثبت نام اصلی)

در ستون درخواست، روی فلش کلیک کرده و گزینه حذف را انتخاب نمایید. سپس اعمال تغییرات را کلیک کنید تا درس از جدول بالا حذف شود.

|                                                                                                    |                                 | ۲۰:3                 | قابل اخذ                                              | تثر واحد   | حداك         |                     |                                      |                                           | عدل معيار:                                                         | ن :                                                                                                    | و نام خانوادگم                                                                                                | 9 6                                   |
|----------------------------------------------------------------------------------------------------|---------------------------------|----------------------|-------------------------------------------------------|------------|--------------|---------------------|--------------------------------------|-------------------------------------------|--------------------------------------------------------------------|----------------------------------------------------------------------------------------------------|----------------------------------------------------------------------------------------------------|---------------------------------------|
|                                                                                                    |                                 | ر غیریت<br>بت ناح    | 10                                                    | 2.84       | م<br>م امندی |                     | باب<br>شجر                           |                                           |                                                                    | بت ثبت نام 🔫 جديد 🕼 جايدريني 🐴 گرودرس                                                                                                    | س انتخابی جھ                                                                                                  | روس                                   |
| توضيحات                                                                                                    |                                 | Ŀ.                   | ىرحله اخ                                              | ې درس      | ع نوع        | واحد<br>ت           |                                      |                                           |                                                                    | گروه شماره درس نام درس                                                                                                    | ست وضع<br>ثبت                                                                                                 | ].                                    |
|                                                                                                    |                                 |                      | بت نام                                                | می ثر      | عمو          | ۱ .                 |                                      |                                           |                                                                    | ۱۴ ۱۳ ۱۲ ۱۳ ورزش۱ خواهران                                                                                                    | بت                                                                                                    | -                                     |
|                                                                                                    |                                 |                      | بت نام                                                | می ثر      | عمو          | ۰ ۲                 |                                      |                                           |                                                                    | <ul> <li>۲۸ ۲۲ ۰۲۲ حقوق اجتماعی و سیاسی در اسلام</li> </ul>                                                                                                    |                                                                                                    | 4                                     |
|                                                                                                    |                                 |                      | يت نام                                                | می ثر      | عمو          | ۰ ۲                 |                                      |                                           |                                                                    | <ul> <li>۲۸ ۲۲ ۰۳۳ فلسفه اخلاق – با تکیه بر مباحث تربیتی</li> </ul>                                                                                                    | 🗸 ثبت                                                                                                    |                                       |
|                                                                                                    |                                 |                      | بت نام                                                | مى ئ       | عمو          | ۰ ۲                 |                                      |                                           |                                                                    | <ul> <li>۲۸ ۲۲ ۰۶۵ تفسیر موضوعی نهج البلاغه</li> </ul>                                                                                                    | ∨ ثبت                                                                                                    |                                       |
| نام استاد                                                                                                    | Ustal                           | نام                  | ظرفيت                                                 | خاص        | SLA .        | 144                 | 6                                    |                                           | تحوه ارائله                                                        | رس نام درس                                                                                                    | ساره د                                                                                                    |                                       |
| نام استاد<br>ر                                                                                                    | انتظا                           | نام<br>شده           | ظرفيت                                                 | خاص        | نياز         | نياز                | ٤                                    | ũ                                         | تحوه ارائله                                                        | رس نام درس                                                                                                    | ساره د                                                                                                    | -                                     |
| ی<br>را<br>منتظرالقائم                                                                                                | انتظار                          | نام<br>شده           | ظرفيت<br>۲۰                                           | خاص        | نياز         | نیاز<br>دارد        | ٤<br>١                               | ت<br>,                                    | یخوه ارانه<br>عادی                                                 | رس<br>۱۳ ورزش۱ خواهران                                                                                                    | س <sup>ا</sup> مماره د.<br>۲۰ ۲۵۳                                                                             |                                       |
| ی نام استاد<br>ر منتظرالقائم<br>محمودی                                                                                |                                 | نام<br>شده           | ظرفیت<br>۲۰<br>۴۰                                     | خاص        | نياز         | نیاز<br>دارد        | ٤<br>١                               | ت<br>•<br>۲                               | یکوه ارانه<br>عادی<br>عادی                                         | رس<br>۱۳ ورزش۱ خواهران<br>۲۸ حقوق اجتماعی و سیاسی در اسلام                                                                                                    | ساره د.<br>بن<br>۱۲ ۲۵۳<br>۲۲ ۲۲                                                                              | ···                                   |
| د نام استاد<br>منتظرالقائم<br>محمودی<br>شیراوند                                                                       | 1922)<br>-<br>-<br>-            | نام<br>شده           | ظرفیت<br>۲۰<br>۴۰<br>۴۰                               | خاص        | نياز         | نیاز<br>دارد        | ٤<br>١<br>٠                          | ت<br>۲<br>۲                               | عادی<br>عادی<br>عادی<br>عادی                                       | رس<br>۱۲ ورزش۱ خواهران<br>۲۸ حقوق اجتماعی و سیاسی در اسلام<br>۲۸ فلسفه اخلاق - با تکیه بر مباحث تربیتی                                                                                                    | میں<br>بی<br>۲۵ ۲۱۲<br>۲۲ ۲۲۲<br>۲۲ ۰۲۲                                                                       |                                       |
| د<br>ر<br>منتظرالقائم<br>محمودی<br>شیراوند<br>احمدیان احمد آباد                                                       | (1811)                          | نام<br>شده           | ظرفیت<br>۲۰<br>۴۰<br>۴۰                               | خاص        | نیاز         | نیاز<br>دارد        | ٤<br>١                               | ت<br>۲<br>۲                               | عادی<br>عادی<br>عادی<br>عادی<br>عادی                               | رس<br>۱۲ ورزش ۱ خواهران<br>۲۸ حقوق اجتماعی و سیاسی در اسلام<br>۲۸ فلسفه اخلاق - با تکیه بر مباحث تربیتی<br>۲۸ تفسیر موضوعی نهج البلاغه                                                                                                    | می معاره د.<br>۲۲ ۲۵۲<br>۲۲ ۲۲۲<br>۲۲ ۰۲۲<br>۲۲ ۰۶۵                                                           |                                       |
| د<br>ر<br>منتظرالقائم<br>محمودی<br>شیراوند<br>احمدیان احمد آباد<br>سعیدیان جزی                                        | ینیدی<br>انتظار                 | نام<br>شده           | ظرفيت<br>۲۰<br>۴۰<br>۴۰<br>۴۰                         | خاص        | نیاز         | نیاز<br>دارد        | ٤<br>•<br>•<br>•                     | ت<br>۲<br>۲<br>۲                          | عادی<br>عادی<br>عادی<br>عادی<br>عادی<br>عادی                       | رس<br>۱۲ ورزش ۱ خواهران<br>۲۸ حقوق اجتماعی و سیاسی در اسلام<br>۲۸ فلسفه اخلاق - با تکیه بر مباحث تربیتی<br>۲۸ تفسیر موضوعی نهج البلاغه<br>۲۸ تاریخ تحلیلی صدر اسلام                                                                                                    | بی<br>بی<br>۱۲ ۷۵۲<br>۲۲ ۲۲<br>۲۲ ۰۲۲<br>۲۲ ۰۶۵<br>۲۲ ۰۶۶                                                     |                                       |
| د<br>ر<br>منتظرالقائم<br>معمودی<br>شیراوند<br>احمدیان احمد آباد<br>اژه ای                                             | بیست<br>انتظار                  | نام<br>شده<br>•<br>• | ظرفیت<br>۲۰<br>۴۰<br>۴۰<br>۴۰<br>۴۰                   | خاص        | نياز         | نیاز<br>دارد        | ٤<br>،                               | ت<br>۲<br>۲<br>۲<br>۲                     | معادی<br>عادی<br>عادی<br>عادی<br>عادی<br>عادی                      | رس<br>۱۲ ورزش ۱ خواهران<br>۲۸ حقوق اجتماعی و سیاسی در اسلام<br>۲۸ تلسفه اخلاق - با تکیه بر مباحث تربیتی<br>۲۸ تاریخ تحلیلی صدر اسلام<br>۲۸ آشایی با قانون اساسی                                                                                                    | بی<br>بی<br>۲۲ ۲۵۲<br>۲۲ ۲۲<br>۲۲ ۰۶۵<br>۲۲ ۰۶۶<br>۲۲ ۰۶۷                                                     |                                       |
| د<br>منتظرالقائم<br>محمودی<br>شیراوند<br>احمدیان احمد آباد<br>اژه ای<br>سعیدیان جزی                                   |                                 | نام<br>شده           | ظرفیت<br>۲۰<br>۴۰<br>۴۰<br>۴۰<br>۴۰<br>۴۰             | خاص        | نیاز<br>     | نیاز<br>دارد        | ٤<br>•<br>•<br>•                     | ت<br>۲<br>۲<br>۲<br>۲<br>۲                | تحوه ارائه<br>عادی<br>عادی<br>عادی<br>عادی<br>عادی<br>عادی         | رس<br>۱۳ ورزش۱ خواهران<br>۲۸ حقوق اجتماعی و سیاسی در اسلام<br>۲۸ تطبیر موضوعی نبع البلاغه<br>۲۸ تاریخ تحلیلی صدر اسلام<br>۲۸ آشنایی با قانون اساسی<br>۲۸ تاریخ فرهنگ و تمدن اسلامی                                                                                                    | ۲۲ ۲۲۰<br>۲۲ ۲۲۰<br>۲۲ ۲۲۰<br>۲۲ ۲۲۰<br>۲۲ ۶۶۰<br>۲۲ ۶۶۰<br>۲۲ ۶۶۰                                            | · · · ·                               |
| د منتظر التائم<br>منتظر التائم<br>محمودی<br>شیراوند<br>احمدیان احمد آیاد<br>اژه ای<br>سیدیان جزی<br>شیراوند           | ·<br>·<br>·<br>·                | نام<br>شده           | ظرفیت<br>۲۰<br>۴۰<br>۴۰<br>۴۰<br>۴۰<br>۴۰<br>۴۰       | <u>خاص</u> | نیاز<br>     | نیاز<br>دارد<br>    | ٤<br>١<br>·<br>·<br>·                | ت<br>۲<br>۲<br>۲<br>۲<br>۲<br>۲           | تحوه ارائه<br>عادی<br>عادی<br>عادی<br>عادی<br>عادی<br>عادی<br>عادی | رس<br>۱۳ ورزش۱ خواهران<br>۲۸ حقوق اجتماعی و سیاسی در اسلام<br>۲۸ تقسیر موضوعی نیع البلاغه<br>۲۸ تاریخ تحلیلی صدر اسلام<br>۲۸ آشنایی با قانون اساسی<br>۲۸ تاریخ فرهنگ و تعدن اسلامی<br>۲۸ آیین زندگی ( اخلاق کاربردی)                                                                                        | من<br>بن<br>بن<br>بن<br>بن<br>بن<br>بن<br>بن<br>بن<br>بن<br>ب                                                 | · · · · · · · · · · · · · · · · · · · |
| د<br>منتظر القائم<br>محمودی<br>شیراوند<br>سمیدیان جزی<br>اثه ای<br>سمیدیان جزی<br>شیراوند<br>محمودی                   | ·<br>·<br>·<br>·<br>·<br>·      | نام<br>شده           | ظرفیت<br>۲۰<br>۴۰<br>۴۰<br>۴۰<br>۴۰<br>۴۰<br>۴۰<br>۴۰ |            | نیاز<br>     | نیاز<br><u>دارد</u> | ٤<br>١<br>·<br>·<br>·                | ت<br>۲<br>۲<br>۲<br>۲<br>۲<br>۲<br>۲      | عادی<br>عادی<br>عادی<br>عادی<br>عادی<br>عادی<br>عادی<br>عادی       | رس<br>۱۳ ورزش۱ خواهران<br>۲۸ حقوق اجتماعی و سیاسی در اسلام<br>۲۸ تقسیر موضوعی نهج البلاغه<br>۲۸ تاریخ تحلیلی صدر اسلام<br>۲۸ تاریخ قرهنگ و تمدن اسلامی<br>۲۸ تاریخ فرهنگ و تمدن اسلامی<br>۲۸ تین زندگی ( اخلاق کاربردی)<br>۲۸ اسان در اسلام                                                                 | بین<br>بین<br>۲۲ ۷۵۲<br>۲۲ ۲۲<br>۲۲ ۲۲<br>۲۲ ۶۶<br>۲۲ ۶۶<br>۲۲ ۶۶<br>۲۲ ۶۶<br>۲۲ ۶۶<br>۲۲ ۲۰۶<br>۲۲ ۲۰۶       | · · · · · · · · · · · · · · · · · · · |
| د منابع استاد<br>منتظرالقائم<br>محمودی<br>سیراوند<br>اوم ای<br>ارثه ای<br>سیدیان جزی<br>شیراوند<br>شیراوند<br>شیراوند | ·<br>·<br>·<br>·<br>·<br>·<br>· | نام<br>شده           | ظرفیت<br>۲۰<br>۴۰<br>۴۰<br>۴۰<br>۴۰<br>۴۰<br>۴۰<br>۴۰ |            | نیاز<br>     | نیاز<br>دارد<br>    | ٤<br>١<br>·<br>·<br>·<br>·           | ت<br>۲<br>۲<br>۲<br>۲<br>۲<br>۲<br>۲      | عادی<br>عادی<br>عادی<br>عادی<br>عادی<br>عادی<br>عادی<br>عادی       | رس<br>۱۳ ورزش ۱ خواهران<br>۲۸ حقوق اجتماعی و سیاسی در اسلام<br>۲۸ تطسیر موضوعی نهج البلاغه<br>۲۸ تاریخ تحلیلی صدر اسلام<br>۲۸ تاریخ قرهنگ و تمدن اسلامی<br>۲۸ تین زندگی ( اخلاق کاربردی)<br>۲۸ نسان در اسلام<br>۲۸ نسان در اسلام<br>۲۸ نطاق اسلامی (مبانی و مفاهیم)                                         | ۲۲ ۲۰۰۰<br>۲۲ ۲۲ ۲۲ ۲۲<br>۲۲ ۲۲ ۲۲<br>۲۲ ۲۲ ۲۲<br>۲۲ ۶۶۰<br>۲۲ ۶۶۰<br>۲۲ ۶۶۰<br>۲۲ ۲۰۰۰<br>۲۲ ۲۰۰۰<br>۲۲ ۲۰۰۰ | ·····                                 |
| د<br>منتظرالقائم<br>محمودی<br>محمودی<br>اشیراوند<br>ازه ای<br>ازه ای<br>شیراوند<br>محمودی<br>شیراوند<br>نظرپور        |                                 | نام<br>شده           | طرفیت<br>۲۰<br>۴۰<br>۴۰<br>۴۰<br>۴۰<br>۴۰<br>۴۰<br>۴۰ |            |              |                     | ε<br>·<br>·<br>·<br>·<br>·<br>·<br>· | ت<br>۲<br>۲<br>۲<br>۲<br>۲<br>۲<br>۲<br>۲ | عادی<br>عادی<br>عادی<br>عادی<br>عادی<br>عادی<br>عادی<br>عادی       | رس<br>۱۳ ورزش ا خواهران<br>۲۸ حقوق اجتماعی و سیاسی در اسلام<br>۲۸ تفسیر موضوعی نهج البلاغه<br>۲۸ تاریخ تحلیلی صدر اسلام<br>۲۸ تاریخ تحلیلی صدر اسلام<br>۲۸ تاریخ فرهنگ و تمدن اسلامی<br>۲۸ تاریخ فرهنگ و تمدن اسلامی<br>۲۸ تاریخ فرهنگ و احمان المامی<br>۲۸ تاریخ اسلام<br>۲۸ تاریخ اسلامی (مبانی و مفاهیم) | ۲۲ ۰۲۰<br>۲۲ ۰۲۲<br>۲۲ ۰۲۲<br>۲۲ ۰۶۵<br>۲۲ ۰۶۶<br>۲۲ ۰۶۷<br>۲۲ ۰۶۷<br>۲۲ ۰۷۱<br>۲۲ ۰۷۲<br>۲۲ ۰۷۲              | ·····                                 |

## نحوه ثبت درخواست مجوز در صورت بروز خطا هنگام انتخاب یک درس

۱ – در صورت نمایش خطا در نوار بنفش پایین صفحه، گزینه درخواست مجوز در قسمت توضیحات را کلیک نمایید. با نگه داشتن موس بر روی خطا، شماره خطا برای شما نمایش داده میشود.

|                                                                                                    |                                                | 19:                                                        | 1.1.1                                                               | اکثر واحد   | 20                             |                   |                                                             | معدا، معداد:                                                 |                                                                                                    | ه ناه خانوادگی                                                                                                    |
|----------------------------------------------------------------------------------------------------|------------------------------------------------|------------------------------------------------------------|---------------------------------------------------------------------|-------------|--------------------------------|-------------------|-------------------------------------------------------------|--------------------------------------------------------------|----------------------------------------------------------------------------------------------------|----------------------------------------------------------------------------------------------------|
| _                                                                                                    |                                                | ضعيت                                                       |                                                                     | مع الديريات | Car Cal                        |                   |                                                             | 0                                                            | دار المح علم المحما بكريديا ("Aالمسيدر                                                                                                    | و در سری در ا                                                                                                    |
| – [ y ]                                                                                                    | 2                                              | 1200                                                       |                                                                     |             | العد العاملية                  | -                 |                                                             |                                                              | م الله جديد ( م دري ( B) کرودرس )                                                                                                    | يى الملاجي جهت جت                                                                                                    |
| مات                                                                                                    | /                                              |                                                            | رحله اخ                                                             | ع درس م     | ، ع نو                         | -                 |                                                             | er,                                                          | شماره درس نام در                                                                                                    | نواست وصبع گروه                                                                                                    |
| راست مجوز                                                                                                    | نا رخو                                         | hà 1                                                       | ت نام                                                               | ممى ثب      | ۰ تە                           | ٣                 |                                                             |                                                              | ۱۵ ۲۰ ۲۰ الکترونیک صنعتی                                                                                                    | ۷ بی اثر ۱۵                                                                                                    |
|                                                                                                    | -                                              |                                                            | ت نام                                                               | لمى ثب      | • اص                           | ٣                 |                                                             |                                                              | ۲۰ ۱۲ ۱۶ ماشینهای الکتریکی ۲                                                                                                    | ۷ ثبت ۲۰۱                                                                                                    |
|                                                                                                    |                                                |                                                            | تنام                                                                | لی ثب       | • 10                           | ۴                 |                                                             |                                                              | ۲۰ ۱۲ ۴۴ اصول میکرو کامپیوتر و میکروکنترلر                                                                                                    | ◄ ثبت ٢٠١                                                                                                    |
|                                                                                                    | _                                              |                                                            | تنام                                                                | ومي ثب      | 45 .                           | ۲                 |                                                             |                                                              | ۲۸٬۲۲٬۰۷ اخلاق اسلامی (میانی و مفاهیم)                                                                                                    | ◄ ثبت ٢٠٥                                                                                                    |
| ت نام استاد                                                                                                    | ليست                                           | ثبت<br>نام                                                 | ظرفيت                                                               | نظام<br>خاص | یش <mark>مم</mark><br>یاز نیاز | . e               | واحد<br>ت                                                   | تحوه ارائه                                                   | ئام درس                                                                                                    | ه های شماره درس<br>رس                                                                                                    |
| ر ۲.                                                                                                    | انتظا                                          | in the second                                              |                                                                     |             |                                |                   |                                                             |                                                              |                                                                                                    |                                                                                                    |
| ار<br>نادریان                                                                                                    |                                                | شده<br>۷                                                   | ۲.                                                                  |             | 3                              | دار               | ۱.                                                          | عادى                                                         | زش۱ خواهران                                                                                                    | ۲۵۲ ۲۱ ۲۱ ور                                                                                                    |
| ار<br>نادریان<br>نوروزی                                                                                                    | انتظا<br>۱                                     | <u>شده</u><br>۷<br>۴۰                                      | ۲.<br>۴.                                                            |             | 3                              | دار               | 1 .<br>                                                     | عادی<br>عادی                                                 | زش۱ خواهران<br>ای تربیتی اندیشمندان مسلمان                                                                                                    | ۰۰۰ ۲۱ ۲۱ ور                                                                                                    |
| ر نادریان<br>نوروزی<br>نیلی احمدآبادی                                                                                           | ، تتقل                                         | شده<br>۷<br>۴۰<br>۱۸                                       | ۲.<br>۴.<br>۲.                                                      |             | <u>_</u>                       | دار               | ۱۰۰<br>۲۰۰۰                                                 | عادی<br>عادی<br>عادی                                         | یژش۱ خواهران<br>ای تربیتی اندیشمندان مسلمان<br>انی و اصول برنامه ریزی درسی                                                                                                    | ی ۱۲ ۱۲ ۲۵۲ ور<br>۱۰ ۵۱۰ ۱۵ ۵۱ ۱۰ آر<br>۱۰ ۵۲۰ ۱۰ ۵۱ ما می                                                                                                    |
| ار<br>نادریان<br>نوروزی<br>نیلی احمدآبادی<br>شاوران                                                                             | انتقا<br>،<br>۲                                | <u>شده</u><br>۲۰<br>۴۰<br>۴۰                               | ۲.<br>۴.<br>۲.<br>۴.                                                |             | 3                              | <u>دار</u>        | ۱۰۰<br>۲۰۰<br>۲۰۰                                           | عادی<br>عادی<br>عادی<br>عادی                                 | زش۱ خواهران<br>ای تربیتی اندیشمندان مسلمان<br>انی و اصول برنامه ریزی درسی<br>وین و نگارش متون و گزارش های عملی                                                                                                    | ی ۲۰ ۲۱ ۲۱ ور<br>۲۵ ۸۱ ۵۱ آر<br>۲۵ ۸۱ ۵۱ می<br>۲۲۵ ۸۱ ۵۱ تد                                                                                                    |
| ار<br>نادریان<br>نوروزی<br>نیلی احمدآبادی<br>شاوران<br>امینی                                                                    | ،<br>۱<br>۰<br>۲                               | <u>شدہ</u><br>۲۰<br>۲۰<br>۲۲                               | ۲.<br>۴.<br>۲.<br>۴.<br>۲۵                                          |             | <u></u>                        | <u>دار</u>        | ) .<br><br><br>                                             | عادی<br>عادی<br>عادی<br>عادی<br>عادی                         | زش۱ خواهران<br>ای تربیتی اندیشمندان مسلمان<br>انی و اصول برنامه ریزی درسی<br>وین و نگارش متون و گزارش های عملی<br>اوره تحصیلی و شغلی                                                                                        | ۲۵۲ ۲۱ ۲۱ ور<br>۲۵۵ ۲۱ ۵۱ ور<br>۲۵۵ ۸۱ ۵۱ می<br>۲۲۵ ۸۱ ۵۱ ور<br>                                                                                                    |
| ار<br>نادریان<br>نوروزی<br>نیلی احمدآبادی<br>شاوران<br>امینی<br>هویدا                                                           | ·<br>·<br>·<br>·                               | شده<br>۲۰<br>۲۰<br>۲۲<br>۲۴                                | ۲.<br>۴.<br>۲.<br>۴.<br>۲۵                                          |             | <u>a</u>                       | <u>دار</u><br>دار | 1 .<br><br><br><br>                                         | عادی<br>عادی<br>عادی<br>عادی<br>عادی                         | زش۱ خواهران<br>ای تربیتی اندیشمندان مسلمان<br>انی و اصول برنامه ریزی درسی<br>وین و نگارش متون و گزارش های عملی<br>اوره تحصیلی و شغلی<br>وژه                                                                                 | ۲۰ ۲۱۲ ۲۲ ۵۲ ور<br>۲۰۰۰ ۲۵۱۰ ۵۱ ۵۱ آر<br>۲۰۰۰ ۲۵۱۰ ۵۲ ۵۱ می<br>۲۰۰۰ ۲۵۱۰ ۵۲ ۵۱ می<br>۲۰۰۰ ۲۵۱۰ ۵۲ می                                                                                                    |
| ار<br>نادریان<br>نوروزی<br>نیلی اهمدآبادی<br>شاوران<br>امینی<br>هویدا<br>برات دستجردی                                           | ·<br>·<br>·<br>·                               | <u>شدہ</u><br>۲۰<br>۲۰<br>۲۲<br>۲۲                         | ۲.<br>۴.<br>۴.<br>۴۵<br>۴۵<br>۴۵                                    |             | <u>a</u><br><u>a</u>           | دار<br>دار<br>دار | ) .<br>. Y<br>. Y<br>. Y<br>. Y<br>. Y                      | عادی<br>عادی<br>عادی<br>عادی<br>عادی<br>عادی                 | زش۱ خواهران<br>ای تربیتی اندیشمندان مسلمان<br>انی و اصول برنامه ریزی درسی<br>وین و نگارش متون و گزارش های عملی<br>ایره تحصیلی و شغلی<br>ورش از دور                                                                          | ۲۰ ۵۲ ۲۱۲ ۱۲ ور<br>۲۰۰۰ ۲۰۱۰ ۵۱، ۵۱<br>۲۰۰۰ ۲۰۱۰ ۲۰۰۰ ۲۰۰۰<br>۲۰۰۰ ۲۰۰۰ ۲۰۰۰ ۲۰۰                                                                                                    |
| ار<br>نادریان<br>نوروزی<br>نیلی اهمدآبادی<br>شاوران<br>هریدا<br>میزات دستجردی<br>مهرایی کوشکی                                   | انتقا<br>،<br>،<br>،<br>،                      | <u>شده</u><br>۷<br>۴۰<br>۱۸<br>۴۰<br>۲۲<br>۲۲              | Y.<br>F.<br>F.<br>F0<br>F0<br>F0<br>Y9                              |             |                                | <u>دار</u><br>دار | 1 .<br>. Y<br>. Y<br>. Y<br>. Y<br>. Y<br>. Y               | عادی<br>عادی<br>عادی<br>عادی<br>عادی<br>عادی                 | زش۱ خواهران<br>ای تربیتی اندیشمندان مسلمان<br>انی و اصول برنامه ریزی درسی<br>وین و نگارش متون و گزارش های عملی<br>وین نگارش متون و شغلی<br>وزش از دور<br>دکاری اجتماعی                                                      | ۲۰ ۵۲ ۲۱ ۲۱۲ ور<br>۲۰۰۰ ۲۰۰۰ ۲۰۰۰ ۵۱ ۵۱ آر<br>۱۵ ۱۸ ۵۲۰<br>۱۵ ۱۸ ۵۲۰<br>۱۵ ۱۸ ۵۴۲<br>۱۵ ۱۸ ۵۴۷<br>۱۵ ۱۸ ۵۴۷                                                                                                    |
| ار<br>نادریان<br>نوروزی<br>نیلی احمدآبادی<br>شاوران<br>هریدا<br>هریدا<br>برات دستجردی<br>مهرایی کوشکی<br>سیادت                  | · · · · · · · · · · · · · · · · · · ·          | <u>شده</u><br>۲۰<br>۲۰<br>۲۲<br>۲۲<br>۲۲                   | Y.<br>F.<br>F.<br>To<br>To<br>Y9<br>T.                              |             | <u></u><br><br>                | دار<br>دار<br>دار | 1 .<br>. Y<br>. Y<br>. Y<br>. Y<br>. Y<br>. Y<br>. Y        | عادی<br>عادی<br>عادی<br>عادی<br>عادی<br>عادی<br>عادی         | پَرْشَ) خواهران<br>ای تریپیتی اندیشمندان مسلمان<br>اینی و اصول برنامه ریزی درسی<br>وین و نگارش متون و گزارش های عملی<br>ورژه<br>ورژه<br>ورژه از دور<br>ون تخصصی علوم تربیتی                                                 | ۲۰ ۲۱۲ ۲۵۲ ۱۰ ور<br>۲۰ ۲۱۸ ۵۱۸ ۵۱ آر<br>۲۰ ۲۱۸ ۵۲۸ ۵۱ ۵۱ م<br>۲۰ ۲۱۸ ۵۲۵ ۲۰<br>۲۰ ۲۱۸ ۵۴۷ ۲۰<br>۲۰ ۲۱۸ ۵۴۹ ۲۰<br>۲۰ ۲۱۸ ۵۴۷ ۲۰                                                                                                    |
| ار<br>نادریان<br>نوروزی<br>نیلی احمدآبادی<br>شاوران<br>هریدا<br>میران دستجردی<br>میرایی کوشکی<br>سیادت<br>عظیمی                 | ·<br>·<br>·<br>·<br>·<br>·<br>·<br>·<br>·      | <u>شده</u><br>۲۰<br>۴۰<br>۴۰<br>۲۲<br>۴۲<br>۴۲<br>۴۲       | Y.<br>F.<br>F.<br>TD<br>TD<br>TD<br>TD<br>TD<br>TD                  |             | <u></u>                        | دار<br>دار<br>دار | 1 .<br>7 7<br>7 7<br>7 7<br>7 7<br>7 7<br>7 7<br>7 7<br>1 1 | عادی<br>عادی<br>عادی<br>عادی<br>عادی<br>عادی<br>عادی<br>عادی | یَرْشُرا خواهران<br>ای ترییتی اندیشمندان مسلمان<br>وین و نگارش متون و گزارش های عملی<br>یژه<br>ورژه از دور<br>دکاری اجتماعی<br>دکاری اجتماعی<br>ریرد رایانه در تعلیم و تربیت                                                | ١٢         ١٢         ١٧ ٧٥٢           ١٥         ١٨         ٥١٠         ١٨           ١٥         ١٨         ٥٢٠         ١٠           ١٥         ١٨         ٥٢٠         ١٠           ١٥         ١٨         ٥٢٠         ١٠           ١٥         ١٨         ٥٢٠         ١٠           ١٥         ١٨         ٥٢٠         ١٠           ١٥         ١٨         ٥٢٠         ١٠           ١٥         ١٨         ٥٢٠         ١٠           ١٥         ١٨         ٥٢٠         ١٠           ١٥         ١٨         ٥٢٠         ١٠           ١٥         ١٨         ٥٢٠         ١٠           ١٥         ١٨         ٥٢٠         ١٠           ١٥         ١٨         ٥٢٠         ١٠           ١٥         ١٨         ٥٢٠         ١٠           ١٥         ١٨         ٥٢٠         ١٠           ١٩         ١٨         ٥٢٠         ١٠           ١٨         ٥٢٠         ١٢         ١٠           ١٨         ٥٢٠         ١٢         ١٢           ١٨         ٢٠         ٢٠         ٢٠           ١٨         ٢٠ <td< td=""></td<>                                                                                                    |
| ار<br>نادریان<br>نوروزی<br>شاوران<br>هاریان<br>هویدا<br>برات دستجردی<br>مهرابی کوشکی<br>سیادت<br>عظیمی                          | ·<br>·<br>·<br>·<br>·<br>·<br>·<br>·<br>·<br>· | <u>شده</u><br>۲۰<br>۲۰<br>۲۲<br>۲۲<br>۲۲<br>۲۲<br>۲۰<br>۲۶ | Y.<br>F.<br>T.<br>T.<br>T.<br>T.<br>T.<br>T.<br>T.<br>T.<br>T.<br>T |             | <u>د</u><br>د<br>د             | دار<br>دار<br>دار | 1 .<br>• Y<br>• Y<br>• Y<br>• Y<br>• Y<br>• Y<br>• Y<br>• Y | عادی<br>عادی<br>عادی<br>عادی<br>عادی<br>عادی<br>عادی<br>عادی | زرش۱ خواهران<br>ای تربیتی اندیشمندان مسلمان<br>این و اصول برنامه ریزی درسی<br>وین و نگارش متون و گزارش های عملی<br>ورش از دور<br>ورش از دور<br>دکاری اجتماعی<br>دیمرد رایانه در تطبیع و تربیت<br>ان انگلیسی عمومی           | ١٢         ١٢         ١٧٥٢         ١٠         ١٠         ١٠         ١٠         ١٠         ١٠         ١٠         ١٠         ١٠         ١٠         ١٠         ١٠         ١٠         ١٠         ١٠         ١٠         ١٠         ١٠         ١٠         ١٠         ١٠         ١٠         ١٠         ١٠         ١٠         ١٠         ١٠         ١٠         ١٠         ١٠         ١٠         ١٠         ١٠         ١٠         ١٠         ١٠         ١٠         ١٠         ١٠         ١٠         ١٠         ١٠         ١٠         ١٠         ١٠         ١٠         ١٠         ١٠         ١٠         ١٠         ١٠         ١٠         ١٠         ١٠         ١٠         ١٠         ١٠         ١٠         ١٠         ١٠         ١٠         ١٠         ١٠         ١٠         ١٠         ١٠         ١٠         ١٠         ١٠         ١٠         ١٠         ١٠         ١٠         ١٠         ١٠         ١٠         ١٠         ١٠         ١٠         ١٠         ١٠         ١٠         ١٠         ١٠         ١٠         ١٠         ١٠         ١٠         ١٠         ١٠         ١٠         ١٠         ١٠         ١٠         ١٠         ١٠         ١٠         ١٠              |
| ر<br>نادریان<br>نوروزی<br>انیلی اهمدآبادی<br>امینی<br>هویدا<br>برات دستجردی<br>مهرایی کوشکی<br>سیادت<br>عقیمی<br>مقیوی<br>مقیوی | ·<br>·<br>·<br>·<br>·<br>·<br>·<br>·           | <u>شده</u><br>۲۰<br>۲۰<br>۲۲<br>۲۲<br>۲۲<br>۲۶<br>۲۶<br>۲۶ | Y.<br>F.<br>T.<br>T.<br>T.<br>T.<br>Y.<br>T.<br>T.<br>T.<br>F.      |             | 2<br>2<br>2                    | دار<br>دار<br>دار | )<br>. Y<br>. Y<br>. Y<br>. Y<br>. Y<br>. Y<br>. Y<br>. Y   | عادی<br>عادی<br>عادی<br>عادی<br>عادی<br>عادی<br>عادی<br>عادی | زرش۱ خواهران<br>ای تربیتی اندیشمندان مسلمان<br>ای و سول بردامه ریزی درسی<br>وین و نگارش متون و گزارش های عملی<br>ورش از دور<br>ورش از دور<br>دکاری اجتماعی<br>وین تخصصی علوم تربیتی<br>ان انگلیسی عمومی<br>ان انگلیسی عمومی | ١٢         ١٢         ١٧ ٢٧ ٢         ١٠         ١٠         ١٠         ١٠         ١٠         ١٠         ١٠         ١٠         ١٠         ١٠         ١٠         ١٠         ١٠         ١٠         ١٠         ١٠         ١٠         ١٠         ١٠         ١٠         ١٠         ١٠         ١٠         ١٠         ١٠         ١٠         ١٠         ١٠         ١٠         ١٠         ١٠         ١٠         ١٠         ١٠         ١٠         ١٠         ١٠         ١٠         ١٠         ١٠         ١٠         ١٠         ١٠         ١٠         ١٠         ١٠         ١٠         ١٠         ١٠         ١٠         ١٠         ١٠         ١٠         ١٠         ١٠         ١٠         ١٠         ١٠         ١٠         ١٠         ١٠         ١٠         ١٠         ١٠         ١٠         ١٠         ١٠         ١٠         ١٠         ١٠         ١٠         ١٠         ١٠         ١٠         ١٠         ١٠         ١٠         ١٠         ١٠         ١٠         ١٠         ١٠         ١٠         ١٠         ١٠         ١٠         ١٠         ١٠         ١٠         ١٠         ١٠         ١٠         ١٠         ١٠         ١٠         ١٠         ١٠         ١٠         < |

۲ – لیستی شامل مجوزهای قابل درخواست، باز خواهد شد. لازم است در لیست مجوزها، شماره کنترل خطای درس مورد نظر در مرحله قبل را یکبارکلیک نمایید.

|              |            | سیستمهای دیجیز<br>سیستمهای دیجیز<br>تهای دانشجو ؟<br>ظر خود کلدک کند | ی منطقے و د<br>درخواس<br>ترا ممرد نث | بوز ثبت نام<br>؟ [<br>؟ ؟ ۲۰ ؟ ۲۰ ؟ ازمایشگاه مدارها<br>]<br>]<br>ت محوذ ثبت نام، بر روی سطر متناظر با کذ | درخواست مج<br>ترم (<br>ره دانشجو (<br>ماره درس <sup>۳۹</sup><br>گروه درس (<br>مثبت درخواس |
|--------------|------------|----------------------------------------------------------------------|--------------------------------------|----------------------------------------------------------------------------------------------------|-------------------------------------------------------------------------------------------|
| توضيحات      | پاسخ       | وضعيت                                                                |                                      | نام کنترل                                                                                                 | اره کنترل                                                                                 |
| <u>ندارد</u> | بررسی نشدہ | درخواست مجوز                                                         | _ ۲                                  | نیت گروه درسی<br>محمد محمد                                                                                | ظر،                                                                                       |
|              |            |                                                                      |                                      | ایت پیش نیاز                                                                                              | رع                                                                                        |
|              |            |                                                                      |                                      | ایت هم نیار<br>ایت متضاد                                                                                  | رع                                                                                        |
|              |            |                                                                      |                                      | ہے۔<br>ق درس به بک جنسیت خاص                                                                              |                                                                                           |
|              |            |                                                                      |                                      | وز نظام آموزشی دراخذ درس                                                                                  | مجہ                                                                                       |
|              |            |                                                                      |                                      | ترم ورود در اخذ درس                                                                                       | اثر                                                                                       |
|              |            |                                                                      |                                      | : درس مطابق با سرفصل تعريف شده                                                                            | اخذ                                                                                       |
|              | کلیک کنید  | ابقت داده و                                                          | است مط                               | شماره خطا را با شماره درخوا                                                                               | <i>ר</i> ק                                                                                |

۳– در صورت نیاز توضیحات لازم را در کادری که نمایش داده می شود تایپ و سپس اعمال تغییرات را کلیک کنید تا درخواست شما برای کارشناس گروه ذیربط ارسال شود.

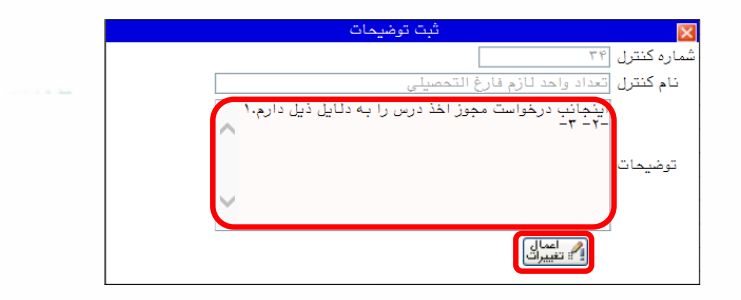

۴– در صورتی که کارشناس گروه با درخواست شما موافقت کند پاسخ موافقت در مقابل درخواست شما نمایش داده می شود.

(لازم است در محدوده زمانی انتخاب واحد وضعیت پاسخ مجوز را بررسی کنید)

|             |        |                 | ، مجوز ثبت نام                                       | 🧭 درخواست      |
|-------------|--------|-----------------|------------------------------------------------------|----------------|
|             |        |                 | ۲ [۲] [ترم دوم سال تحصيلی،                           | ترم [          |
|             |        |                 | 1 2                                                  | شماره دانشجو [ |
|             |        |                 | ? ? ?                                                | شماره درس [    |
|             |        | لتهای دانشجو 🕄  | درخواس                                               | گروه درس [     |
|             |        | ظر خود کلیک کنی | راست مجوز ثبت نام، بر روی سطر متناظر با کنترل مورد ن | جهت ثبت درخر   |
| ترضيحات     | پاسخ   | وضعيت           | نام كنترل                                            | شماره كنترل    |
|             |        |                 | عدم اخذ تکراری درس                                   | 2              |
|             |        |                 | رعايت متضاد                                          | <u>).</u>      |
|             |        |                 | مجوز نظام آموزشى دراخذ درس                           | 17             |
|             |        |                 | كنترل اخذ مجدد درس                                   | 19             |
|             |        |                 | تعداد درس /واحد اضافه در ترميم                       | <u>Y.</u>      |
|             |        |                 | تعداد درس /واحد حذف در ترميم                         | <u>* *</u>     |
|             |        |                 | تعداد تغییر درس در ترمیم                             | <u> </u>       |
|             |        |                 | نحوه ارائه درس مجاز برای دانشجو                      | <u> ۲۹</u>     |
|             |        |                 | ثبت و تصویب موضوع و اساتید فعالیتهای آموزشی-پژوهشی   | <u>v.</u>      |
|             |        |                 | تعداد درس مطالعه آزاد                                | <u> ۳ ۲</u>    |
|             |        |                 | عدم ارائه درس مطالعه آزاد                            | 77             |
| <u>دارد</u> | موافقت | درخواست مجوز    | تعداد واحد لازم فارغ التحصيلي                        | 79             |
|             |        |                 | اخذ درس مطابق با سرفصل تعريف شده                     | <u> 79</u>     |
|             |        |                 | وضعيت ثبت نام ترم كذشته                              | 40             |

۵– پس از اطمینان از پاسخ موافقت با درخواست، دوباره درس را انتخاب و کلید اعمال تغییرات را کلیک کنید. در آخر برنامه هفتگی خود را نیز چک نمایید.

## • دلایل عدم امکان انتخاب واحد (ثبت نام اصلی)

۱ – وضعیت اجازه ثبت نام شما در منوی اطلاعات جامع دانشجو در حالت ندارد باشد. در این صورت روی آن کلیک و از مشکل منع ثبت نام مطلع شوید و برای رفع آن به کارشناس خدمات آموزشی دانشکده ذیربط مراجعه کنید.

|                        |                                 |                                  |       |              | نشجو                                  | طلاعات جامع دا                | s 🕡        |
|------------------------|---------------------------------|----------------------------------|-------|--------------|---------------------------------------|-------------------------------|------------|
|                        | ادبیات و علوم انسانی            | دانشکده :                        | ت شخص | تحصيلا       | • • • • • • • • • • • • • • • • • • • | شماره دانشجو :                | 5          |
|                        | زيان و ادبيات فارسي             | گروه آموزشی :                    |       |              |                                       | نوادگی و نام :                | نام خا     |
|                        | زبان و ادبيات فارسي             | رشته :                           |       |              |                                       | نام پدر :                     |            |
|                        | کارشناسی ارشد روزانه            | مقطع و دوره :                    |       |              |                                       | معدل کل :                     |            |
|                        | دانشكاه                         | واحد / مركز :                    |       |              | •/••                                  | واحد كذرائده:                 |            |
| نوع ورود و تسهیلات     | مشغول به تحصیل<br>ن <u>دارد</u> | اخرين وضعيت :<br>اجازه ثبت نام : |       |              | • متوالى: • خاص: •                    | مشروطی کل :<br>استاد راهنما : |            |
| معدل                   | توضيحات                         | دليل                             | ترم   | رديف         |                                       |                               |            |
| ترم متوالي مشروط شهريه | · · · · · · · · · ·             | سری مدارک                        | 5     | ١.           | وضع و نوع ترم                         | ترم                           | رديف       |
|                        |                                 | •                                | × 7   | , <b>–</b> 1 | تحصيل _ عادی                          | ۳۹۸ مشغول به                  | <u>۱ 1</u> |

۲ – سرترم جاری شما ایجاد نشده است.

در صورتی که سرترم ایجاد شده باشد، وضعیت ترم جاری در ردیف آخر جدول در حالت ثبت نام نکرده قرار دارد؛ در غیر این صورت ممکن است به یکی از دلایل زیر سرترم ایجاد نشود:

– دانشجو در وضعیت اخراج مشروطی است.

– دانشجو در وضعیت اخراج سنوات است.

– وضعیت ترم قبل دانشجو نامشخص است.

برای برطرف کردن هر یک ازموارد فوق به کارشناس گروه ذیربط مراجعه یا در صورت نیاز، در قسمت پیشخوان خدمت درخواست تمدید سنوات یا ادامه تحصیل بدهید.

|                            |          |              |           |          |           |          |         | ت جامع دانشجو              | lellbl ( | 0        |
|----------------------------|----------|--------------|-----------|----------|-----------|----------|---------|----------------------------|----------|----------|
|                            |          |              |           | : 0.25   | دانشک     | <u>v</u> | يلات شخ | دانشجو : 🚬 🎦 تحصر          | شماره    |          |
|                            | بانورى   | لي گياهي و ج | یست شناس  | ئىي: زي  | وه آموزنا | گن       |         | ې ونام :                   | خانوادگم | نام.     |
|                            |          | ىي گياھى     | یست شناس  | ته: زي   | رش        |          |         | نام پدر:                   |          |          |
|                            |          | روزانه       | ارشناسی   | وره : کا | نطع و د   | ilo.     |         | عدل کل :                   | م        |          |
|                            |          |              | انشگاه    | کز: دا   | احد / مر  | وا       |         | گذرانده: ۳۷٬۰۰             | واحد     |          |
|                            |          | 63           | ت نام نکر | يت : ثي  | ين وضع    | آخر      |         | طى كل : • متوالى: • خاص: • | مشرو     |          |
| ورود و تسهیلات             | <u>i</u> |              | ارد       | نام: دا  | زه ثبت ا  | اجاز     |         | راهنما :                   | استاد    |          |
| رد معدل                    | د حذف    | اعلام واحد   | نده       | احدگذرا  | و         | شده      | اخذ     |                            |          |          |
| سده ترم متوالی مشروط شهریه | ام شده ث | نشده نآتما   | متوالي    | کل       | ترم       | متوالى   | ترم     | وضع و نوع ترم              | ب ترم    | رديف     |
| 17,99 17,99                |          |              | ١٨        | 1.4      | ۱۸        | 14       | 14      | مشغول به تحصيل _ عادى      | 5411     | 1        |
| 14,4. 10,44                |          |              | ٣٧        | 19       | 19        | TY       | 19      | مشغول به تحصيل _ عادى      | 1461     | <u>۲</u> |
| 14,4.                      |          | . 11         | ٣٧        | •        | •         | ۵۴       | 14      | مشغول بامتحم يل _ ملام     | 14.67    | Ţ        |
| 19,9.                      | • •      |              | ۳۷        | •        |           | ۵۴       | •       | ثبت نام نکرده _ عادی       | 1947     | ۴        |

۳– موعد ثبت نام شما فرا نرسیده است و باید در روز و ساعت مقرر انتخاب واحد خود را انجام دهید.(در صورتی که دانشجو زودتر از موعد مقرر برای ثبت نام اقدام کند با پیغام خطای ثبت نام شما در تاریخ .... و ساعت ... شروع می شود در نوار بنفش مواجه خواهد شد)

۲– عدم پرداخت شهریه ترم قبل یا شهریه ثابت ترم جاری. (برای دانشجویان شهریه پرداز)